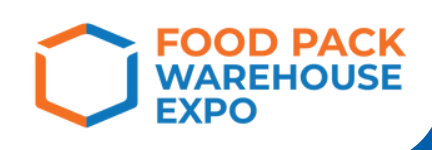

# ajjonskouseuu BUSINESS MATCHING

\*\*\*\* = \$

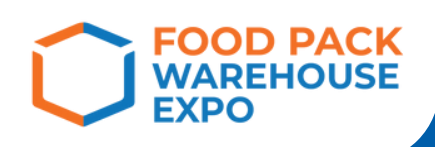

## หน้า Login เข้าสู่ระบบ

## 1. ເข້າເວັບໄซຕ໌

https://appointment.foodpackthailand.com/login

| WAREHOUSE<br>EXPO |               |  |  |
|-------------------|---------------|--|--|
| อีเมล             |               |  |  |
| รหัสผ่าน          |               |  |  |
| แสดงรหัสผ่าน      | ลืมรหัสผ่าน ? |  |  |
| เข้าสู่ระ         | บบ            |  |  |

 ผู้ที่มีบัญชีอยู่แล้ว : กรอกอีเมล และรหัสผ่านเพื่อเข้าสู่ระบบ
ผู้ที่ยังไม่เคยมีบัญชี : กรอกข้อมูล เพื่อสร้างบัญชี หลังจากกรอกข้อมูลเสร็จสิ้น ทำการคลิกที่สร้างบัญชี

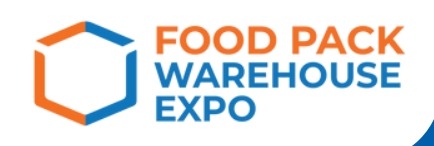

## หน้า CREATE ACCOUNT

| ชื่อ *                               | นามสกุล *                            |   |
|--------------------------------------|--------------------------------------|---|
|                                      |                                      |   |
| ชื่อบริษัท*                          |                                      |   |
|                                      |                                      |   |
| ดำแหน่งงาน *                         |                                      |   |
| เลือกตำแหน่งงาน                      |                                      | ~ |
| เว็บไซต์(ถ้ามี)                      |                                      |   |
|                                      |                                      |   |
| ประเภทธุรกิจ *                       |                                      |   |
| เลือกประเภทธุรกิจ                    |                                      | ~ |
| อีเมล *                              |                                      |   |
|                                      |                                      |   |
| เบอร์โทรดิดต่อ*ดัวอย่าง+660931481168 |                                      |   |
| +660931481168                        |                                      |   |
| ประเภทสินค้าที่ท่านสนใจ*             |                                      |   |
| เลือกประเภทสินด้าที่ท่านสนใจ         |                                      | ~ |
| รหัสผ่าน *                           |                                      |   |
|                                      |                                      |   |
| กรอกรหัสผ่านอย่างน้อย 8 ตัวอีกษร     |                                      |   |
| ยืนยันรหัสผ่าน *                     |                                      |   |
|                                      |                                      |   |
| বা                                   | <b>ัดรใ</b> ร้งาน (กรณาขึ้นขับอีเนอ) |   |
|                                      |                                      |   |

้เมื่อกรอกรายละเอียดเสร็จสิ้นแล้ว กด สมัครใช้งาน

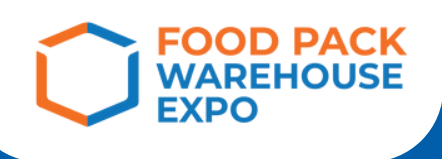

หน้าหลักเมื่อเข้าสู่ระบบ

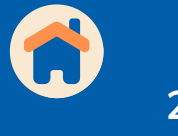

### 2.เมื่อ เข้าสู่ระบบเรียบร้อยแล้ว

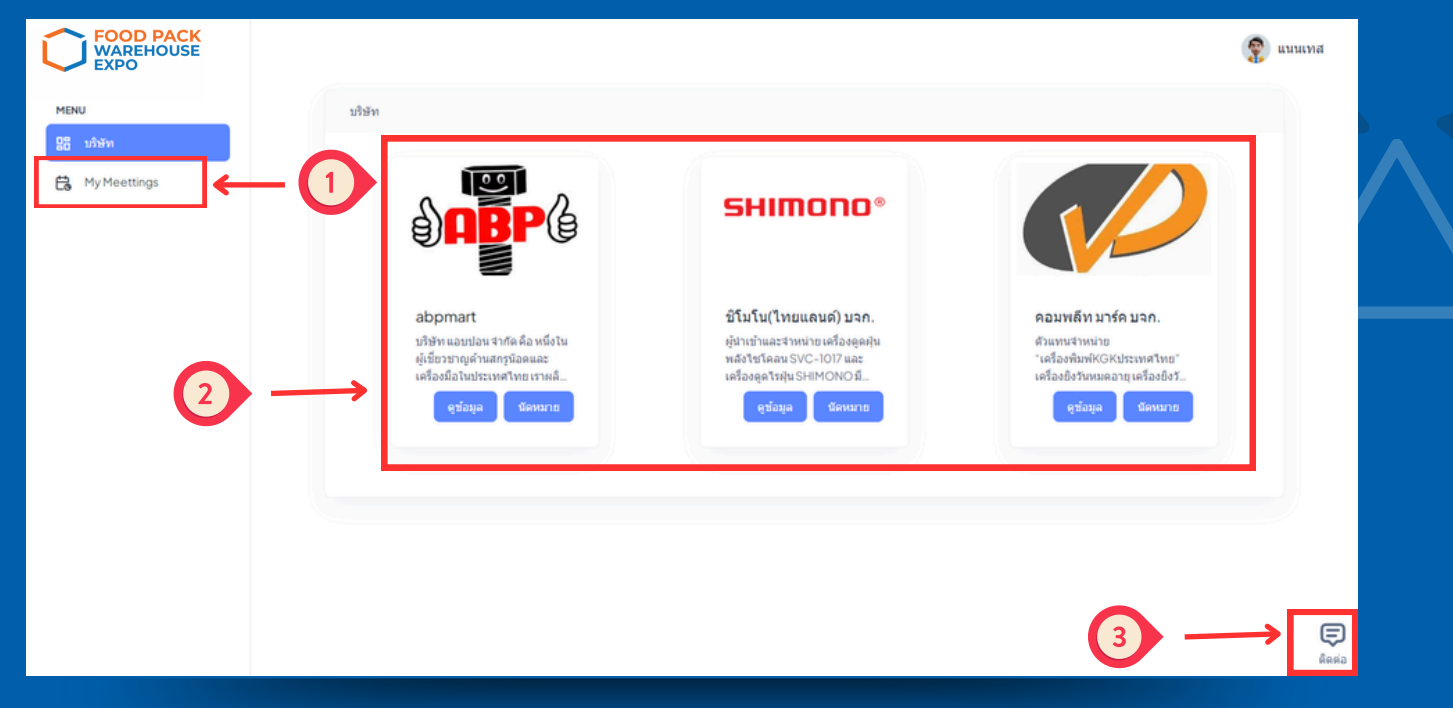

 หมายเลข 1 : หน้า My Meeting จะแสดงสรุปการนัดหมาย
หมายเลข 2 : จะแสดงรายชื่อบริษัทที่จัดแสดงบูธ (Exhibitor) สามารถกดดูข้อมูลบริษัท และ ทำการนัดหมายได้
หมายเลข 3 : ช่องทางติดต่อเจ้าหน้าที่

#### หน้าแสดงข้อมูลบริษัท

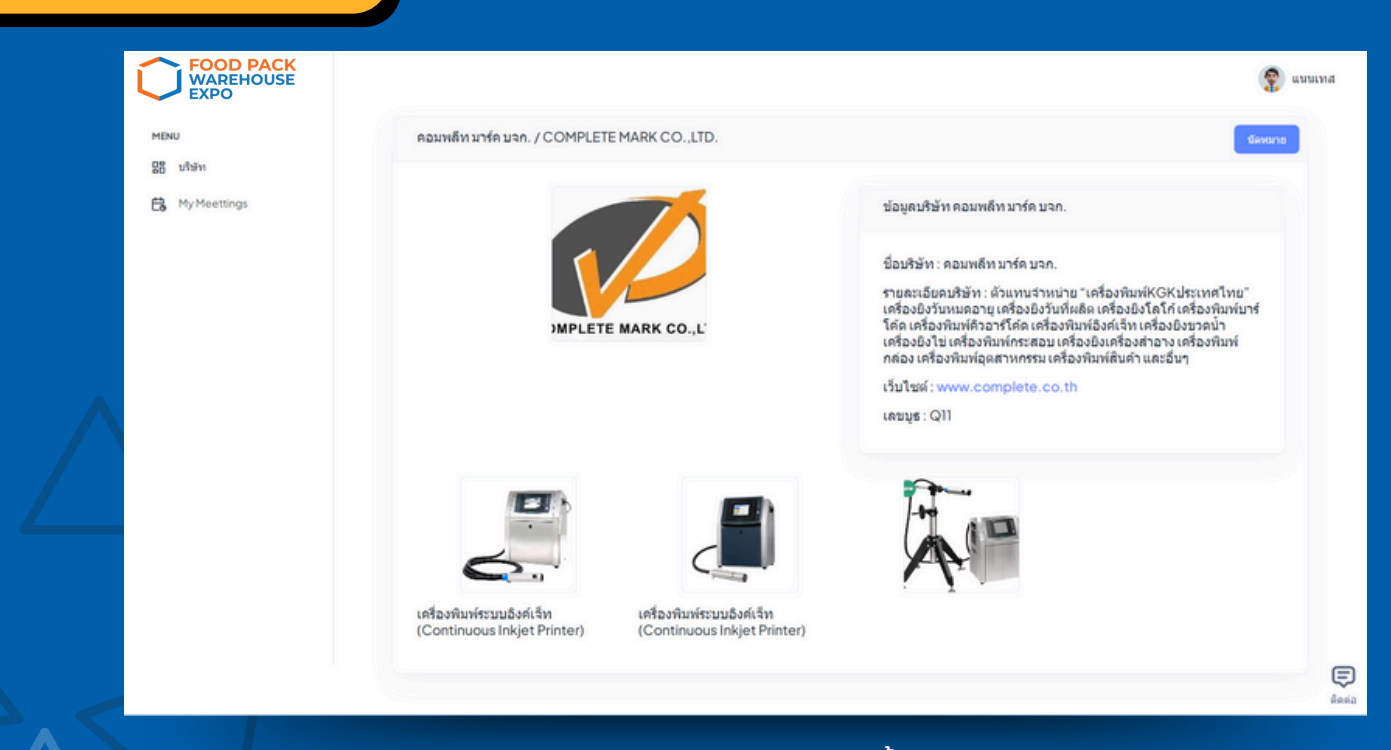

จะแสดงข้อมูลต่างของบริษัทนั้นๆ เช่น ประเภทธุรกิจ เว็บไซต์ เลขที่บูธ และผลิตภัณฑ์

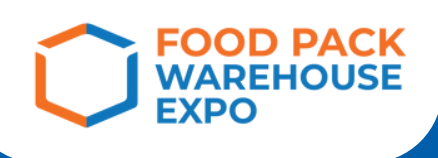

### หน้า การนัดหมาย

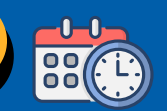

## 3.สามารถเลือก วันที่ และเวลาที่สะดวก เพื่อทำการนัดหมายได้เลย จากนั้นกด "บันทึก" \*ท่านจะไม่สามารถกดเลือกช่วงเวลาเดียวกันได้

| 0             |                                                                                   |    |
|---------------|-----------------------------------------------------------------------------------|----|
| นัดพูดคุย     |                                                                                   |    |
| เลือกวัน      |                                                                                   |    |
| 💿 19 กันยายน: | 2567 📀 20 กันยายน 2567 📀 21 กันยายน 2567 📀 22 กันยายน 2567                        |    |
| เลือกเวลา     |                                                                                   |    |
| 0             |                                                                                   |    |
| 10:30 - 11:00 | 11:00-11:30 0 11:30-12:00 0 13:30-14:00 0 14:00-14:30 0 14:30-15:00 0 15:00-15:30 |    |
| 0 15:30-16:   | 0 0 16:00 - 16:30                                                                 |    |
| Comments      |                                                                                   |    |
| Avaitable     |                                                                                   |    |
| Setected      |                                                                                   |    |
| Not-Avaita    | ble                                                                               |    |
|               | าบที่อ                                                                            | 10 |
|               |                                                                                   |    |
|               |                                                                                   |    |
|               |                                                                                   |    |

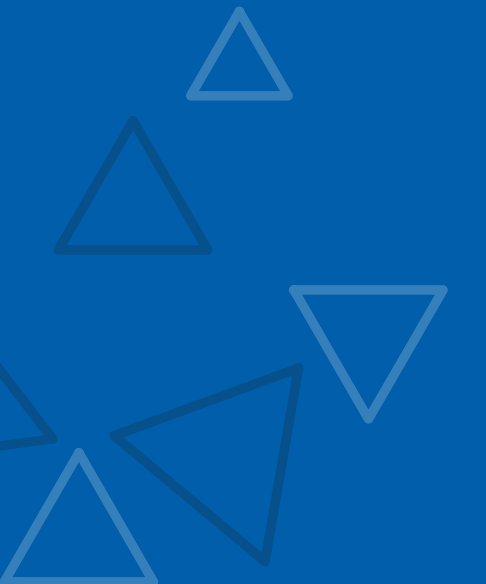

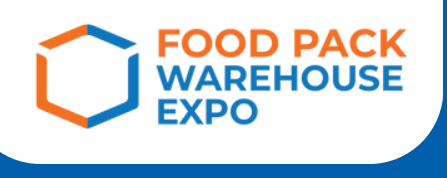

## <mark>หน้า My Meeting 🤅 🗮</mark>

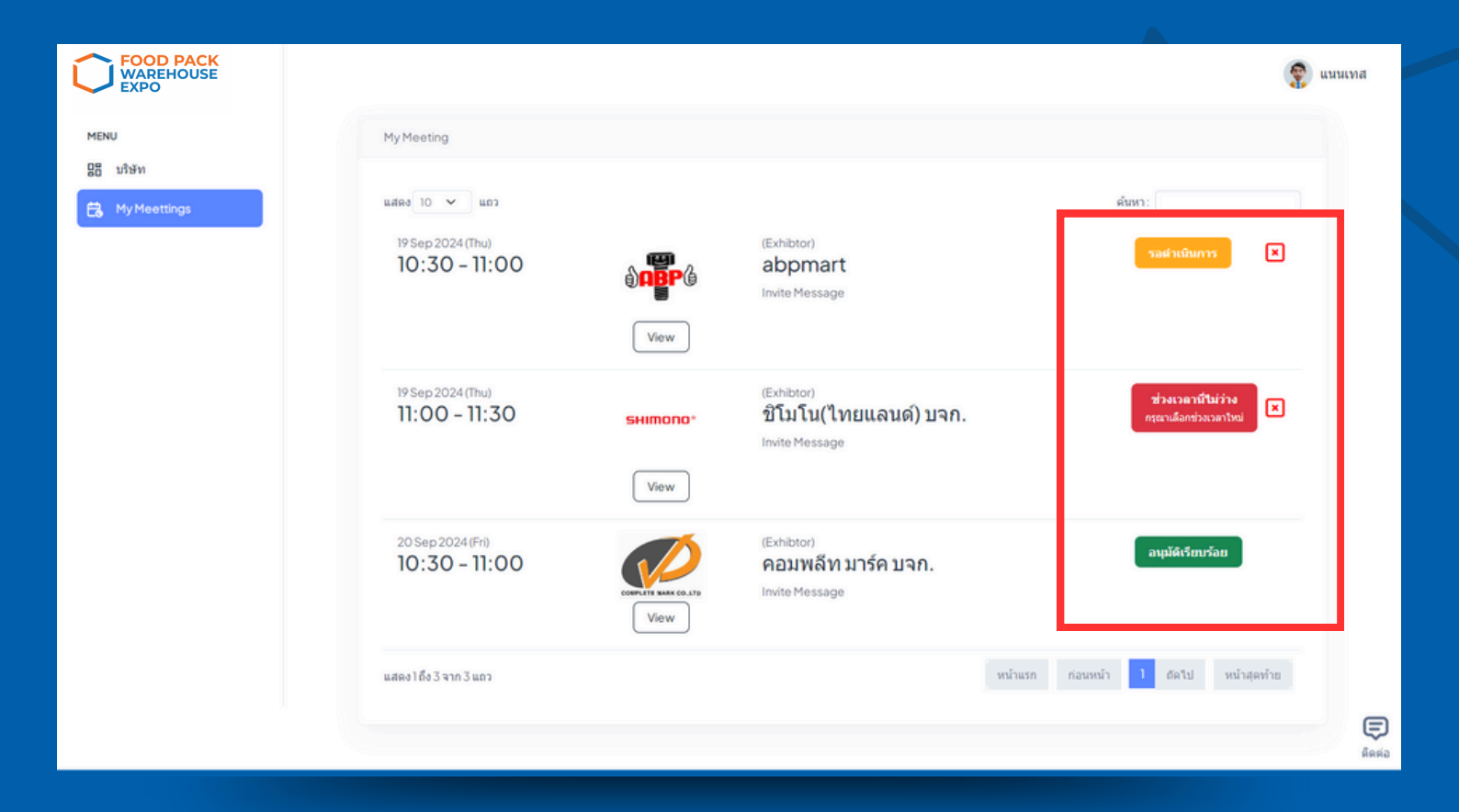

## สถานะปุ่ม

# รอดำเนินการ มีขางเวลานี้ไม่ว่าง กรุณาเลือกช่วงเวลาใหม่ อนุมัติเรียบร้อย

\*\* ในกรณีที่ท่านไม่ต้องการนัดหมายกับบริษัทนี้แล้ว หลังจากปุ่มมีสถานะ " อนุมัติเรียบร้อย" ท่านจำเป็นต้องติดต่อยกเลิกกับเจ้าหน้าที่ \*\*

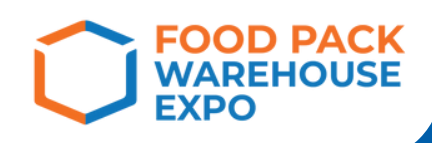

### ตัวอย่างอีเมล เมื่อมีการคอนแฟิร์มการนัดหมาย

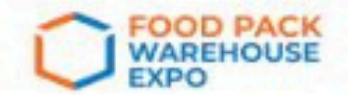

#### ขอขอบคุณ ที่ท่านได้ทำการลงทะเบียนเข้าร่วมกิจกรรมเจรจาจับคู่ธุรกิจของเรา ทางเราอนุมัติการนัดหมายของท่านเรียบร้อยแล้ว

พบค้นงาน Food Pack Warehouse Expo จัดขึ้นระหว่างวันที่ 19-22 ค้นยายน 2567 ณ ศูนย์ประชุมและแสดงสินค้านานาชาติ ขอนแค่น (KICE) ฮอล์ล 1

Name : uuu buyer

Company : โอโหเฮะโอ้ววววววว จกัด

บริษัทที่ได้ทำการนัดหมาย : คอมพลีท มาร์ค บจก.

วันที่ : 19/09/2024 เวลา: 11:30 - 12:00

ท่านสามารถตรวจสอบสถานะการนัดหมาย หรือ ข้อมูลการนัดหมายของท่านได้ที่ https://appointment.foodpackthailand.com

หมายเหตุ\*

สิทธิประโยชน์ต่างๆและของสัมมนาคุณ คณะผู้จัดงานขอสงวนสิทธิ์ สำหรับผู้ที่มาเข้าร่วมกิจกรรมเท่านั้น!

- กรุณามาที่จุดลงทะเบียน Business Matching บริเวณหน้า ฮอล์ล 1 เพื่อทำการ Check in และรับบัตรเข้างาน

 คิจกรรมนี้เป็นการพบปะ เจรจาคับ Supplier เบื้องต้น เนื่องจากข้อจำกัดด้านเวลา ดังนั้นในการตัดสินใจซื้อสินค้า เป็นดูลยพินิจของท่านซึ่งท่าน สามารถติดต่อสั่งซื้อกับ Supplier ได้ในภายหลัง

ผู้เข้าร่วมคิจกรรมนี้ไม่มีข้อผูกมัด หรือข้อบังคับในการสั่งขื้อสินค้าหรือบริการใดๆทั้งสิ้น

ด้วยความเคารพ,

ทีมงานกิจกรรม Business Matching

สอบถามรายละเอียดเพิ่มเต้มได้ที่ 02-838-9999, 081-235-4503 (แนน) หรือ E-mail :<u>spt.tbp21@gmail.com</u>